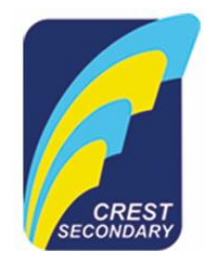

#### Objective of eGIRO

1. Allow parents to link their bank accounts online, so that Crest Secondary School (CSS) is able to collect fees on a regular basis.

#### Setup Guide

#### Step 1

- 1. Visit the eGIRO Setup website. This can be done in the following ways:
  - a. Visit CSS's website: <u>https://www.crestsec.edu.sg/</u>. Go to School Fees → Apply for eGIRO. Click on the "APPLY FOR EGIRO" button. You will be redirected to the hosted website.
  - b. Visit the hosted website directly: https://hosted-egiro.tryacme.com/crest-secondary
  - c. A screenshot of the website is shown below. Kindly note that this website is hosted by Acme Technology Pte Ltd (<u>www.tryacme.com</u>), CSS's IT vendor for eGIRO.

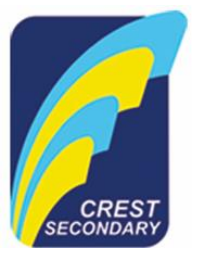

| You are signing up to join GIRO scheme with Crest Secondary School.                                                                                        |  |  |  |  |
|----------------------------------------------------------------------------------------------------|--|--|--|--|
|                                                                                                    |  |  |  |  |
| If you would like to set a deduction limit or expiration date in the bank approval flow, kindly ensure that it is at least \$100 and 4 years respectively. |  |  |  |  |
|                                                                                                    |  |  |  |  |
| Student's full name (as per NRIC)                                                                                                    |  |  |  |  |
|                                                                                                    |  |  |  |  |
| Student's NRIC/FIN                                                                                                    |  |  |  |  |
|                                                                                                    |  |  |  |  |
| Parent's contact number                                                                                                    |  |  |  |  |
|                                                                                                    |  |  |  |  |
| Bank account holder's name (as per bank's record)                                                                                                    |  |  |  |  |
|                                                                                                    |  |  |  |  |
| Select bank                                                                                                    |  |  |  |  |
| Select a bank                                                                                                    |  |  |  |  |

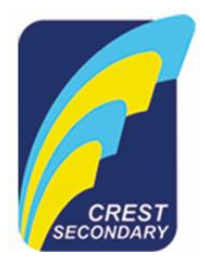

## Step 2

acme

2. At the website, please fill up all the details. Here are some descriptions for each of the field on this form:

| Field                      | Description                                               |  |
|----------------------------|-----------------------------------------------------------|--|
| Student's full name        | Full name of the Student as per NRIC or Passport.         |  |
| Student's NRIC/FIN         | Kindly key in the full number, including alphabet.        |  |
| Parent's contact number    | Kindly fill in a Singapore cell phone number.             |  |
| Bank account holder's name | Full name of the Bank Account holder as per bank records. |  |

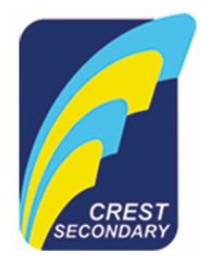

#### Step 3

acme

3. Kindly select your bank where you have a bank account with. The following banks are available:

Select a bank...
Bank of China
DBS Bank
HSBC Bank
Industrial & Commercial Bank of China
Maybank
Oversea-Chinese Banking Corporation
Standard Chartered Bank
United Overseas Bank

4. You will be redirected to the website of the bank you selected. Below are the screenshots for the flows for DBS, UOB, and OCBC.

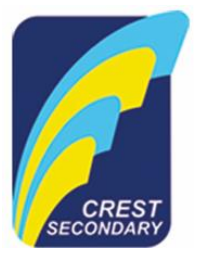

#### DBS Customers: User flow

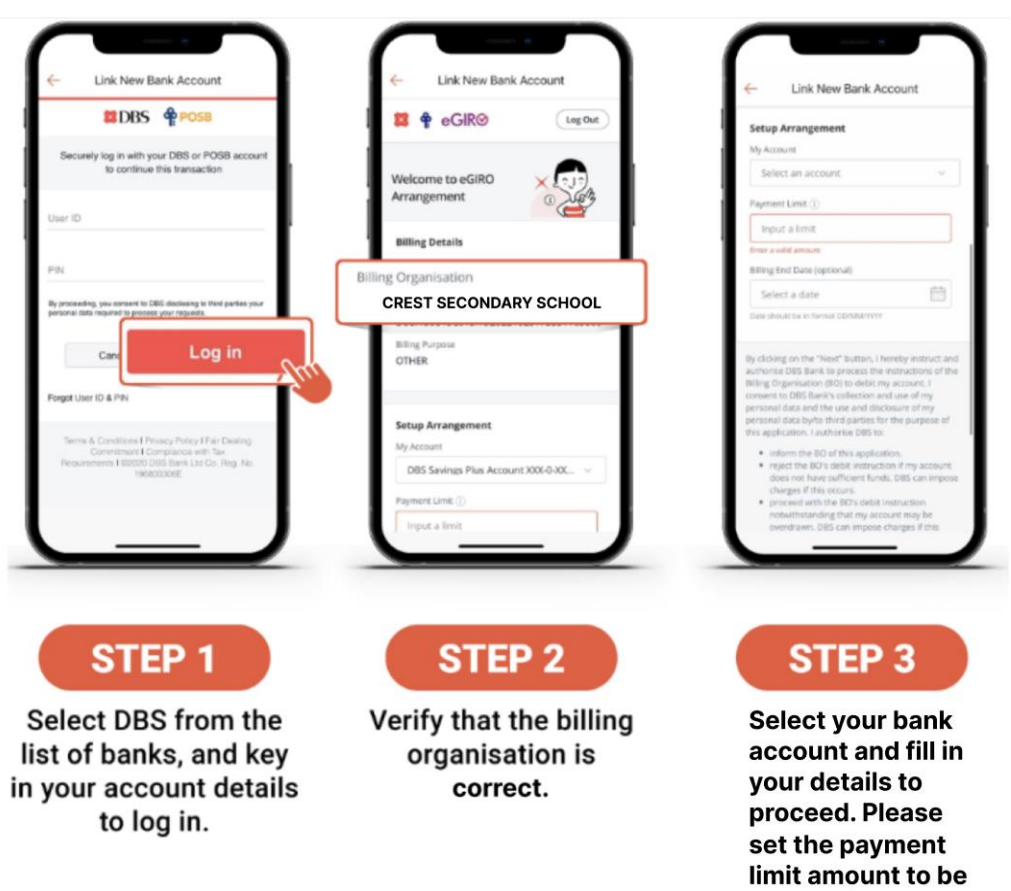

at least \$100.

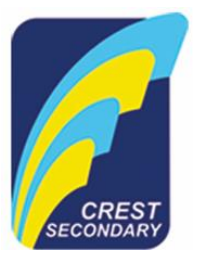

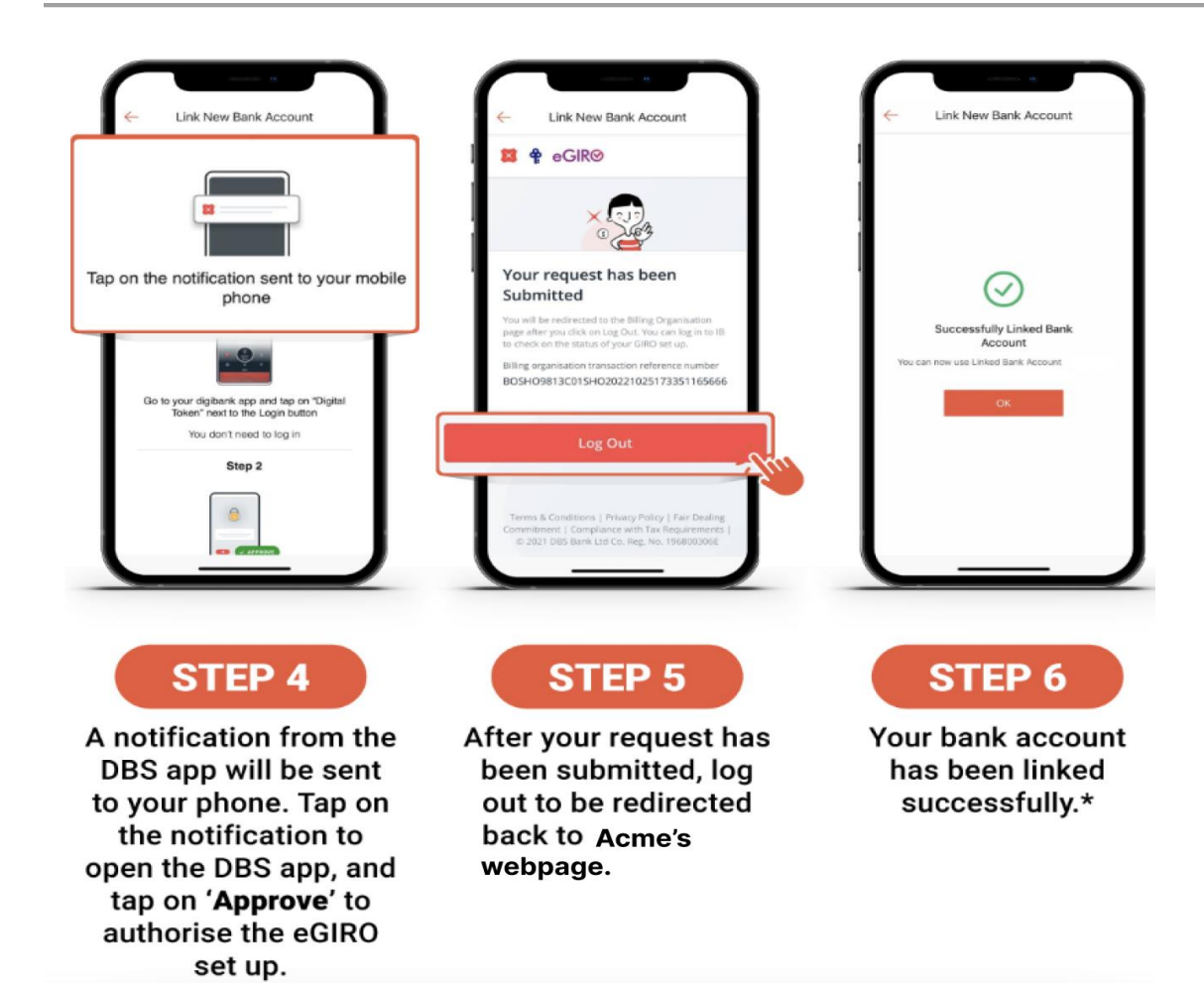

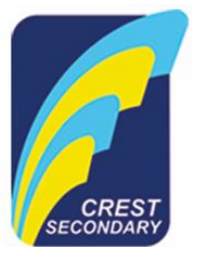

#### UOB Customers: User flow

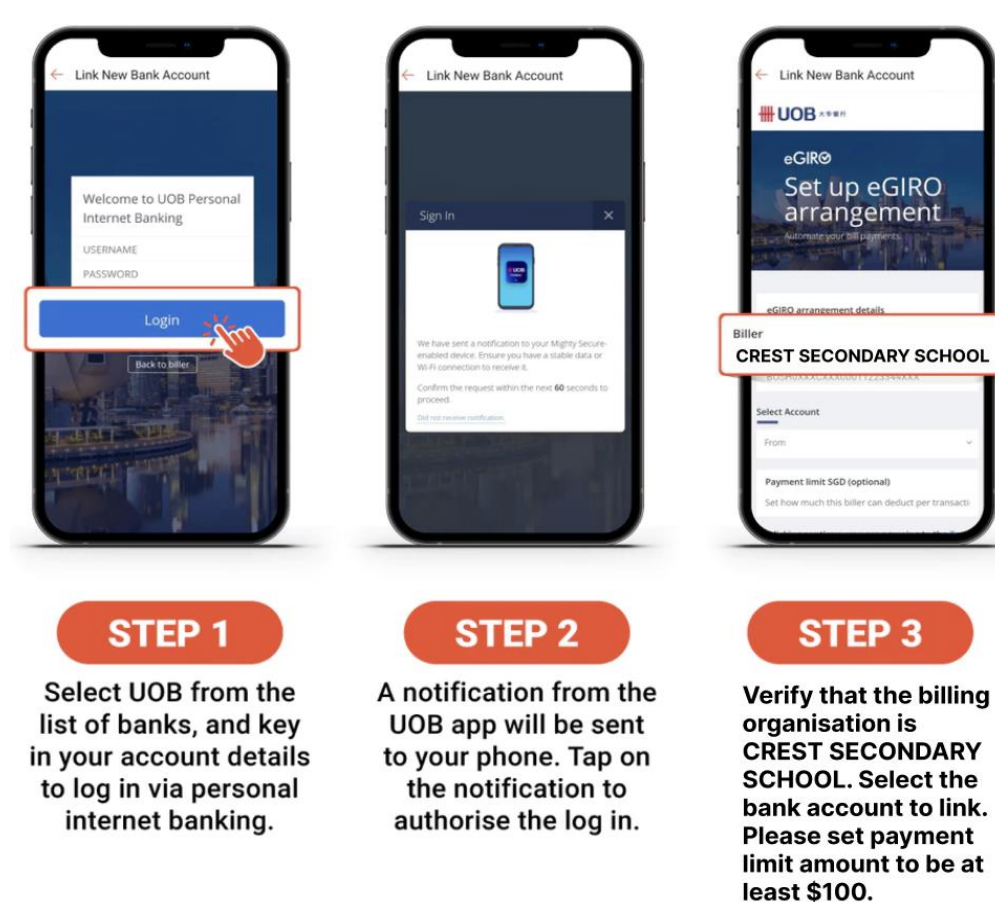

eGIRO Setup Guide for Crest Secondary

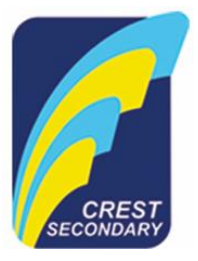

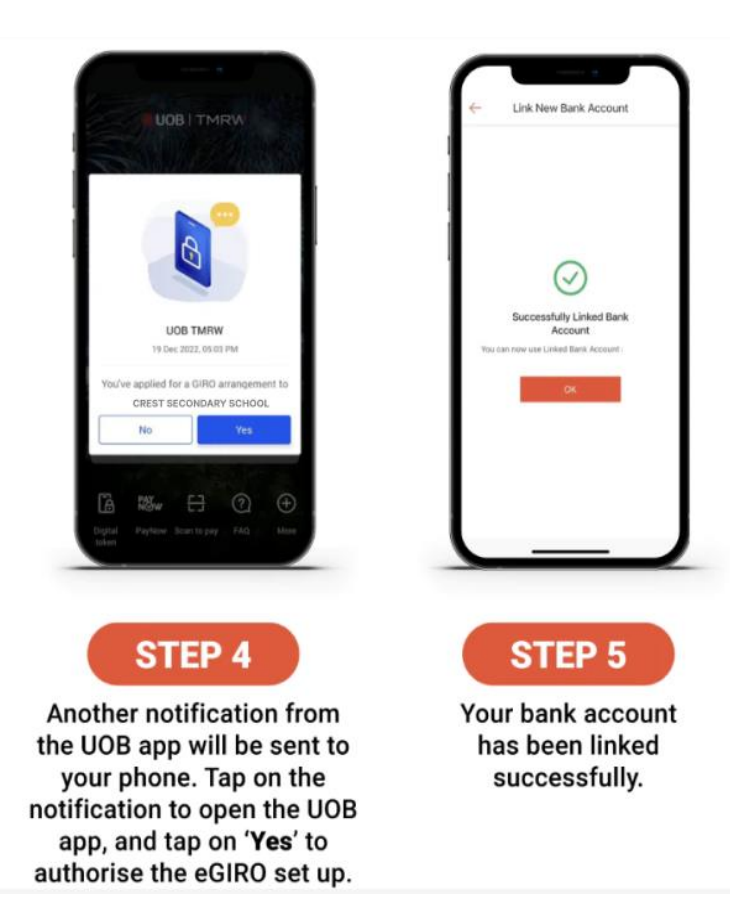

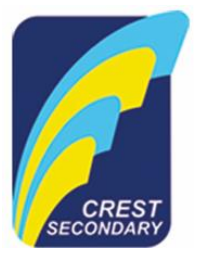

#### OCBC Customers: User flow

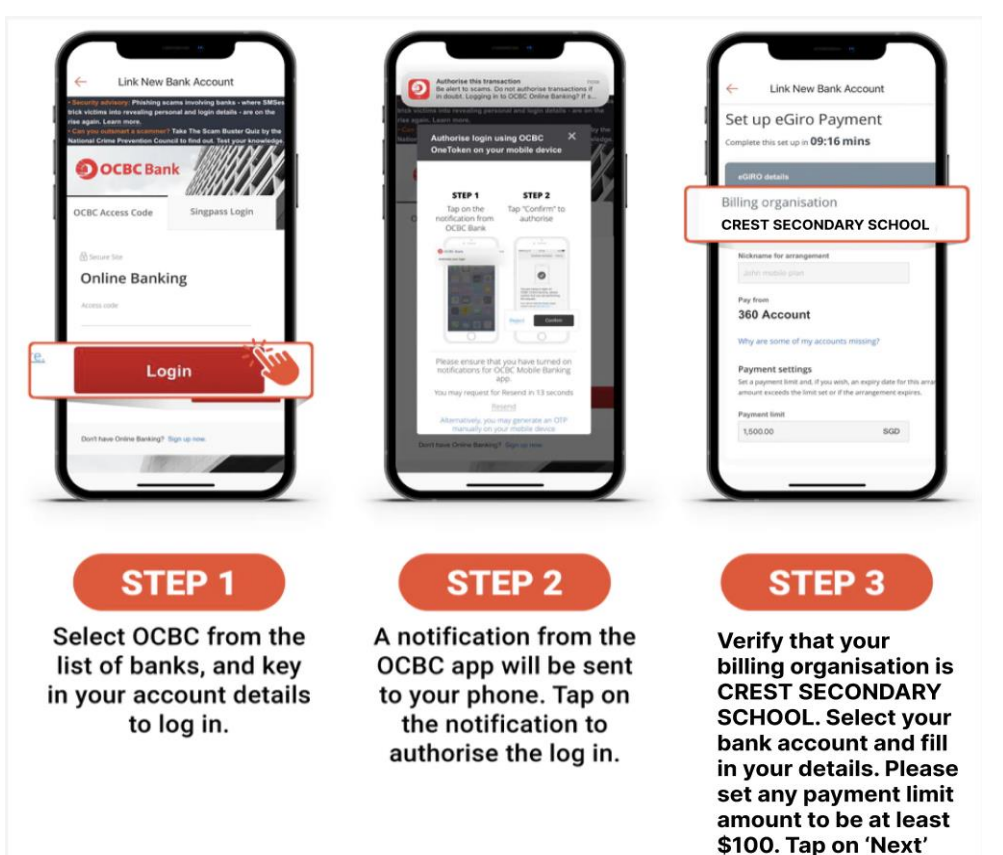

on the right side of

the page\*.

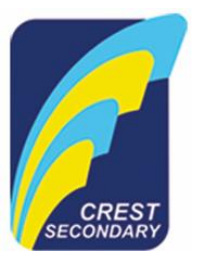

| Antonics the transmission and the second second sec |                                                                                                    | Link New Bank Account               |
|----------------------------------------------------------------------------------------------------|----------------------------------------------------------------------------------------------------|-------------------------------------|
| hat OCBC Bank is not liable<br>n relation to the eGIRO<br>to terminate any existing<br>other bank.                                                                                                    | Authorise transaction<br>You have requested to set up an eGR0<br>arrangement to pay CREST SECONDARY<br>SCHOOL To colemin, up on oras<br>nortification before 1933 SG Time on 25<br>Oct 2022. | Successfully Linked Bank<br>Account |
| ».<br>Ie device                                                                                                    | Fyou did not stillers this transmitters, see Breest<br>Confirm<br>Reject                                                                                                    | œ                                   |
| STEP 4<br>Before proceeding,                                                                                                    | STEP 5<br>Another notification                                                                                                    | STEP 6<br>Your bank account         |
| you will be required to<br>agree to the T&Cs.<br>Tap on ' <b>Submit</b> ' on<br>the right side of the<br>page*.                                                                                                    | from the OCBC app<br>will be sent to your<br>phone. Tap on the<br>notification to open<br>the OCBC app, and tap<br>on ' <b>Confirm</b> ' to<br>authorise the eGIRO<br>set up.                | has been linked<br>successfully.    |

\*As the OCBC mobile banking website is in desktop browsing mode, please drag your screen to the left to view the 'Next' or 'Submit' button on the right side of the page.

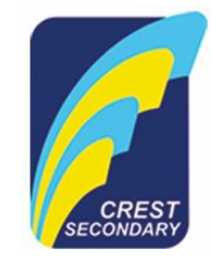

Step 4

- 1. After going through the flow, you will see the following:
  - a. Successful

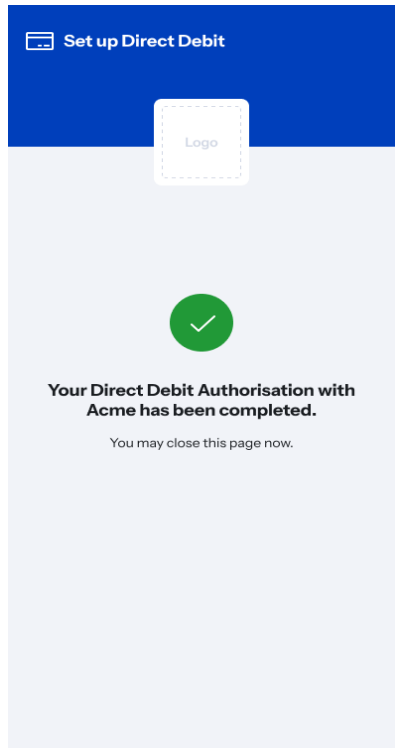

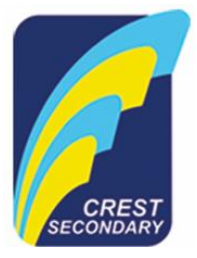

b. Unsuccessful

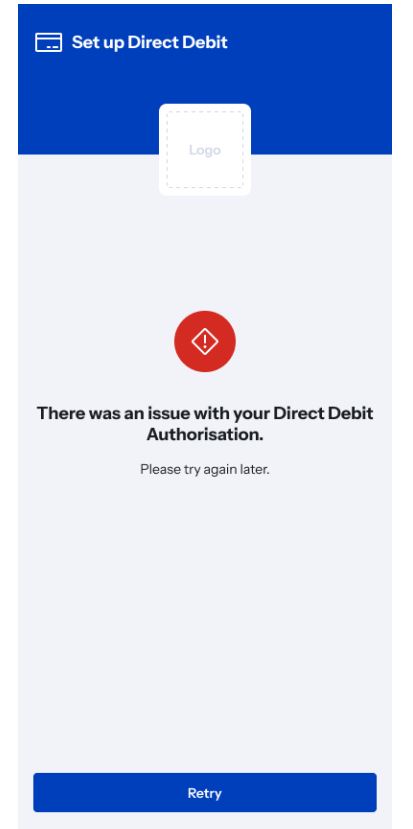

There will be a reason shared. Please try again based on that reason.